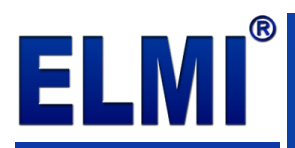

## 1С:УПРАВЛЕНИЕ КОМПАНИЕЙ 8 ДЛЯ БАЛТИИ.

## Руководство пользователя по обновлению конфигурации

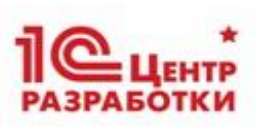

Обновления конфигурации "1С:Управление компанией 8 для Балтии" скачиваются пользователем программы из личного кабинета на портале <u>https://its.1c.eu/</u>.

| $\leftarrow$ $\rightarrow$ C $\textcircled{a}$                             | nttps://its.ic.eu                                                                                                    | ⊠ ☆                                                                |                                 | lii\                     | •               | >>>>>>>>>>>>>>>>>>>>>>>>>>>>>>>>>>>>>>> | ≡                |
|----------------------------------------------------------------------------|----------------------------------------------------------------------------------------------------|--------------------------------------------------------------------|---------------------------------|--------------------------|-----------------|-----------------------------------------|------------------|
| Информационно-технологичес<br>сопровождение пользователе<br>1С:Предприятия | жое<br>й                                                                                                    |                                                                    | × @ (                           | <u>BXO</u>               | Д               | 10                                      | MA +1C+          |
| Главная > Новости >                                                        |                                                                                                    |                                                                    |                                 | O6 NC 1C:                | итс 🌐           | Все ст                                  | раны 🔻           |
| <b>Новости</b>                                                             | П Новости                                                                                                    | <ul> <li>Как получить досту</li> <li>Лест-драйв: доступ</li> </ul> | уп к другим м<br>1 ко всем мате | атериалам<br>ериалам на  | 7 дней          |                                         | ^                |
|                                                                            |                                                                                                    | Популярные новос                                                   | ти                              |                          |                 |                                         |                  |
| Ведение учета в продуктах 1С                                               |                                                                                                    | •На портале 1С:И                                                   | ТС опублин                      | сована нов               | ая вер          | сия                                     |                  |
| Покументация по типовым                                                    | Показывать новости: Все Офильтр                                                                                                    | 3.1.4.252 "1С:Библиотека стандартных подсис                        |                                 |                          |                 |                                         |                  |
| решениям 1С                                                                | 20.05.2021 На портале 1С:ИТС опубликована новая версия 2.4.11.128 "ERP Управление предприятием 2 для Беларуси". Подробнее ⊗ 0          | •На портале 1С:И<br>8.3.18.1483 "Техн                              | ITC опублик<br>нологическ       | кована нов<br>кая платфо | ая вер<br>рма". | сия                                     |                  |
| Периодика и книги                                                          | 19.05.2021 На портале 1С:ИТС опубликована новая версия 8.3.18.1483 <sup>®</sup> Технологическая платформа <sup>®</sup> . Подробнее ⊗ 5 | •На портале 1С:И<br>8.3.17.2231 "Техн                              | ITC опублик<br>нологическ       | кована нов<br>кая платфо | ая вер<br>рма". | сия                                     |                  |
| Разработка и администрирование                                             | 19.05.2021 На портале 1С:ИТС опубликована новая версия 8.3.17.2231 <sup>®</sup> Технологическая платформа <sup>®</sup> . Подробнее ⊗ 4 |                                                                    |                                 |                          |                 |                                         |                  |
| 🚫 Карта сайта                                                              | 14.05.2021 На портале 1С:ИТС опубликована новая версия 3.1.4.252 "1С:Библиотека стандартных подсистем". Подробнее ⊗ 10                 |                                                                    |                                 |                          |                 |                                         |                  |
| -                                                                          | 14.05.2021 Отозвана версия 3.1.4.251 "1С:Библиотека стандартных подсистем". Подробнее • 4                                              |                                                                    |                                 |                          |                 |                                         |                  |
| 🚰 Личный кабинет                                                           | 14.05.2021 На портале 1С:ИТС опубликована новая версия 3.1.4.251 "1С:Библиотека стандартных подсистем". Подробнее 🐵 1                  |                                                                    |                                 |                          |                 |                                         |                  |
|                                                                            | 14.05.2021 На портале 1С:ИТС опубликована новая версия 3.1.3.510 *1С:Библиотека стандартных подсистем*. Подробнее ⊗ 1                  |                                                                    |                                 |                          |                 |                                         |                  |
|                                                                            | 14.05.2021 На портале 1С:ИТС опубликована новая версия 1.6.22.5 "Управление компанией для<br>Беларуси". Подробнее ⊗ о                  |                                                                    |                                 |                          |                 |                                         |                  |
|                                                                            | 14.05.2021 На портале 1С:ИТС опубликована новая версия 1.1.29.6 "1С:Библиотека электронных документов". Подробнее ⊗ 2                  |                                                                    |                                 |                          |                 |                                         |                  |
|                                                                            | 13.05.2021 На портале 1С:ИТС опубликована новая версия 3.0.21.1 "Бухгалтерия для<br>Узбекистана". Подробнее ⊗ з                        |                                                                    |                                 |                          |                 |                                         |                  |
|                                                                            | 12.05.2021 На портале 1С:ИТС опубликована новая версия 1.6.56.2 "Бухгалтерия для Латвии".<br>Подробнее ⊗ 2                             |                                                                    |                                 |                          |                 |                                         |                  |
|                                                                            | 12.05.2021 На портале 1С:ИТС опубликована новая версия 1.6.56.2 "Бухгалтерия для Латвии<br>(базовая версия)". Подробнее ⊗ 0            |                                                                    |                                 |                          |                 |                                         |                  |
|                                                                            | 12.05.2021 На портале 1С:ИТС опубликована новая версия 2.1.38.8 "Бухгалтерия для Беларуси".<br>Подробнее © 5                           |                                                                    |                                 |                          |                 |                                         | v                |
| © ООО «1С». Все права защищены<br>Информация об ограничениях               |                                                                                                    |                                                                    |                                 | Дру                      | Гие сайть       | ⊴web-it<br>кфирмы                       | s@1c.eu<br>×1C×▼ |

## Последовательность действий по обновлению:

**1.** В строке поиска введите фрагмент текста, например, номер версии конфигурации и нажмите либо клавишу **Enter** на клавиатуре, либо кнопку (Q) справа поля ввода строки поиска.

| <b>ПС:ИТС</b> Информационно-технологическо<br>сопровождение пользователей<br>10:Предприятия | 1.5.14 × ©                                                                                                    | Вход 10                     |
|---------------------------------------------------------------------------------------------|----------------------------------------------------------------------------------------------------|-----------------------------|
| Главная > Поиск >                                                                           |                                                                                                    | Об ИС 1С:ИТС 🌐 Все страны 🖲 |
| РЕЗУЛЬТАТЫ ПОИСКА                                                                           |                                                                                                    |                             |
| Q Все разделы (1759)                                                                        | Все разделы (1759)                                                                                                    | ^                           |
| Новости (2)                                                                                 |                                                                                                    |                             |
| Ведение учета в продуктах (55)<br>1C                                                        | <ul> <li>Новости (2)</li> <li>09.05.2021 На портале 1С:ИТС опубликована новая версия 1.5.14.9 "Управление компанией д</li> </ul> | іля Балтии"                 |
| Документация по типовым (427)                                                               | Э 29.03.2021 На портале 1С:ИТС опубликована новая версия 1.5.14.8 "Управление компанией д                                        | іля Балтии"                 |
| решениям 1С                                                                                 | 📁 1С:Бухгалтерия 8 для Беларуси. Руководство пользователя. Ред. 2.1 (3)                                                          |                             |
| Книги и периодика (248)                                                                     | 🗏 6.14. Управление настройками форм                                                                                              |                             |
|                                                                                             | еще 2 документа                                                                                                    |                             |
| Разработка и (1026) администрирование                                                       | 🃁 1С:Бухгалтерия 8 для Беларуси. Руководство пользователя. Ред.2.0 (4)                                                           |                             |
|                                                                                             | 🗏 4.2. Покупки и продажи                                                                                                    |                             |
|                                                                                             | 🗏 6.14. Управление настройками форм                                                                                              |                             |
|                                                                                             | еще 2 документа                                                                                                    |                             |
| История поиска                                                                              | 📁 1С:Бухгалтерия для Кыргызстана. Руководство пользователя. Ред.1.7 (4)                                                          |                             |

- 2. Подведите курсор мыши к нужной ссылке и щелкните по ней.
- 🛸 Новости (2)

| ٨ | 09.05.2021 На портале 1С:ИТС опуб | ликована новая ве | ерсия 1.5.14.9 " | 'Управление к | сомпанией для Балтии" |
|---|-----------------------------------|-------------------|------------------|---------------|-----------------------|
| ۳ | 29.03.2021 На портале 1С:ИТС опуб | ликована новая ве | ерсия            | 'Управление к | сомпанией для Балтии" |

| 3. | В браузере | откроется | новое окно | для авто | ризации. |
|----|------------|-----------|------------|----------|----------|
|    |            |           |            |          |          |

| $\leftarrow$ $\rightarrow$ | G | ۵ | 0 | 🔒 http | os://login. | 1c.ru/lo             | ogin?serv         | ice=htt | ps%3A9                                     | 62F% •• | • 🖾 | ☆ | lii\ | ۲ | » | ≡ |
|----------------------------|---|---|---|--------|-------------|----------------------|-------------------|---------|--------------------------------------------|---------|-----|---|------|---|---|---|
|                            |   |   |   | 1      | IC:06       | інов                 | <b>]@</b><br>лени | епр     | огра                                       | мм      |     |   |      |   |   |   |
|                            |   |   |   |        |             |                      |                   |         |                                            | 0       |     |   |      |   |   |   |
|                            |   |   |   | л      | огин        |                      |                   |         | Нет ло                                     | гина?   |     |   |      |   |   |   |
|                            |   |   |   |        |             |                      |                   |         |                                            |         |     |   |      |   |   |   |
|                            |   |   |   |        | ароль       |                      |                   | 3aõ     | ыли па                                     | ооль?   |     |   |      |   |   |   |
|                            |   |   |   |        |             |                      |                   |         |                                            |         |     |   |      |   |   |   |
|                            |   |   |   |        | 1Чужой к    | омпьк                | отер              |         |                                            |         |     |   |      |   |   |   |
|                            |   |   |   |        | ,           |                      | Войт              | 1       |                                            |         |     |   |      |   |   |   |
|                            |   |   |   | 0      | блако:      |                      |                   |         |                                            | ?       |     |   |      |   |   |   |
|                            |   |   |   |        | 1С чере     | з Инте               | рнет - 1          | cfresh. | com                                        | -       |     |   |      |   |   |   |
|                            |   |   |   |        |             | 🗅 Вой                | іти чере          | в обла  | ако                                        |         |     |   |      |   |   |   |
|                            |   |   |   | 1      | Авто        | ризуясь,<br>Тользова | я соглаша         | Я       | оли со со со со со со со со со со со со со | Э       |     |   |      |   |   |   |

**4.** Введите логин и пароль зарегистрированного на портале <u>its.1c.eu</u> пользователя и нажмите кнопку **Войти**. В результате откроется раздел **1С:Обновление программ**.

| 45                                                                                    |                                                                | повлет                                                                 | into inporpa                                                                                      | MM                                                                          |                                      |
|---------------------------------------------------------------------------------------|----------------------------------------------------------------|------------------------------------------------------------------------|---------------------------------------------------------------------------------------------------|-----------------------------------------------------------------------------|--------------------------------------|
|                                                                                       | Главная                                                        | А Новости                                                              | 🔳 Классификаторы                                                                                  | 💄 Личный кабинет                                                            | 1С:Обновление программ               |
|                                                                                       |                                                                |                                                                        |                                                                                                   |                                                                             |                                      |
|                                                                                       |                                                                |                                                                        |                                                                                                   |                                                                             |                                      |
| управление                                                                            | е компан                                                       | иеи для Ба                                                             | лтии, версия 1.5.14                                                                               | 1.9                                                                         |                                      |
|                                                                                       |                                                                |                                                                        |                                                                                                   |                                                                             |                                      |
| Внимание! Те                                                                          | жущая вер                                                      | рсия конфигур                                                          | рации "Управление ком                                                                             | панией для Балтии" г                                                        | предназначена для                    |
| Внимание! Те<br>использовани                                                          | екущая вер<br>ия с версии                                      | рсия конфигур<br>ей технологич                                         | рации "Управление ком<br>ческой платформы 1С:                                                     | панией для Балтии" і<br>Предприятие 8 не ниж                                | предназначена для<br>ке 8.3.17.1386. |
| Внимание! Те<br>использовани<br>Управление к                                          | екущая вер<br>ия с версии<br>омпанией                          | рсия конфигур<br>ей технологич<br>і для Балтии.                        | рации "Управление ком<br>ческой платформы 1С:<br>Версия 1.5.14.9. Новое                           | ппанией для Балтии" п<br>Предприятие 8 не ниж<br>в версии                   | предназначена для<br>ке 8.3.17.1386. |
| Внимание! Те<br>использовани<br>Управление к<br>Управление к                          | жущая вер<br>ия с верси<br>омпанией<br>омпанией                | рсия конфигур<br>ей технологич<br>і для Балтии.<br>і для Балтии.       | рации "Управление ком<br>неской платформы 1С:<br>Версия 1.5.14.9. Новое<br>Версия 1.5.14.9. Поря/ | ппанией для Балтии" п<br>Предприятие 8 не них<br>в версии<br>цок обновления | предназначена для<br>ке 8.3.17.1386. |
| Внимание! Те<br>использовани<br>Управление к<br>Управление к<br>Дистрибутив           | екущая вер<br>ия с версии<br>омпанией<br>омпанией<br>обновлени | рсия конфигур<br>ей технологич<br>і для Балтии.<br>і для Балтии.<br>ия | рации "Управление ком<br>неской платформы 1С:<br>Версия 1.5.14.9. Новое<br>Версия 1.5.14.9. Поря, | панией для Балтии" п<br>Предприятие 8 не них<br>в версии<br>цок обновления  | предназначена для<br>ке 8.3.17.1386. |
| Внимание! Те<br>использовани<br>Управление к<br>Управление к<br>Дистрибутив<br>ReadMe | екущая вер<br>ия с верси<br>омпанией<br>омпанией<br>обновлени  | рсия конфигу;<br>ей технологич<br>і для Балтии.<br>і для Балтии.<br>ия | рации "Управление ком<br>ческой платформы 1С:<br>Версия 1.5.14.9. Новоє<br>Версия 1.5.14.9. Поря/ | панией для Балтии" п<br>Предприятие 8 не них<br>в версии<br>цок обновления  | предназначена для<br>ке 8.3.17.1386. |

Руководство пользователя по обновлению конфигурации 1С:Управление компанией 8 для Балтии.

На этой странице расположены следующие ссылки:

- Новое в версии открывает страницу с описанием изменений, вошедших в новый релиз конфигурации.
- <u>Порядок обновления</u> открывает страницу с описанием последовательности действий по обновлению конфигурации Вашей базы данных.
- <u>Дистрибутив обновления</u> открывает страницу, на которой располагаются ссылки для скачивания дистрибутива (установочного пакета, который содержит в себе все нужные компоненты).

| Скачать дистрибутив                                                |  |
|--------------------------------------------------------------------|--|
| Скачать дистрибутив с зеркала 1<br>Скачать дистрибутив с зеркала 2 |  |

При нажатии по одной из ссылок (см. на скриншоте выше) на экран выводится окно сообщения о подтверждении операции скачивания дистрибутива для обновления конфигурации.

| Opening SmallBusinessBalt_1_5_14_9_updsetup.exe | × |
|-------------------------------------------------|---|
| You have chosen to open:                        |   |
| SmallBusinessBalt_1_5_14_9_updsetup.exe         |   |
| which is: exe File (6.0 MB)                     |   |
| from: https://dl03.1c.ru                        |   |
| Would you like to save this file?               |   |
| Save File Cancel                                | ] |

При нажатии кнопки **Save File** на Ваш компьютер (как правило, в папку **Downloads** (Загрузки)) запишется файл:

## SmallBusinessBalt\_x\_x\_xx\_updsetup.exe

**5.** После того, как файл дистрибутива записался на диск Вашего компьютера, его следует разархивировать, т.к. файл **SmallBusinessBalt\_x\_x\_x\_updsetup.exe** представляет собой самораспаковывающийся архив.

Для этого откройте папку, установите курсор на имя этого файла и сделайте на этой строке двойной щелчок левой кнопкой мыши.

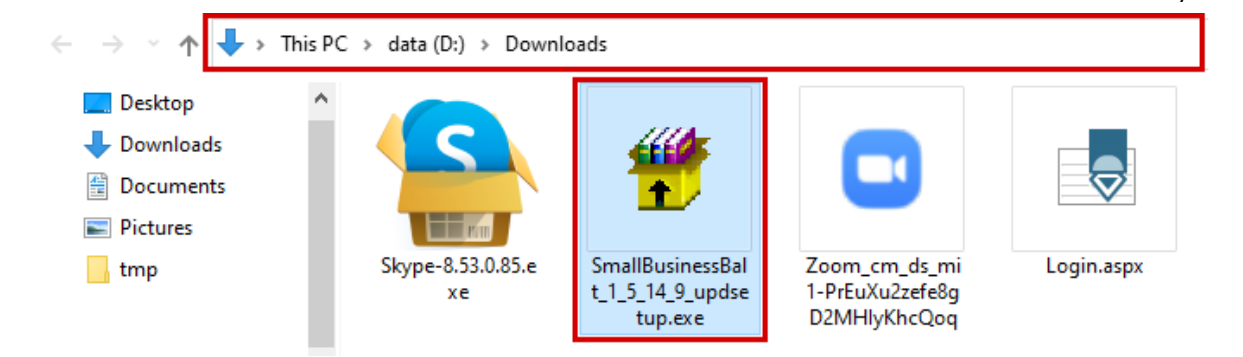

5/6

В открывшемся окне выберите с помощью кнопки **Обзор...** место (диск и папку), куда будут записаны файлы архива, и нажмите кнопку **Извлечь**.

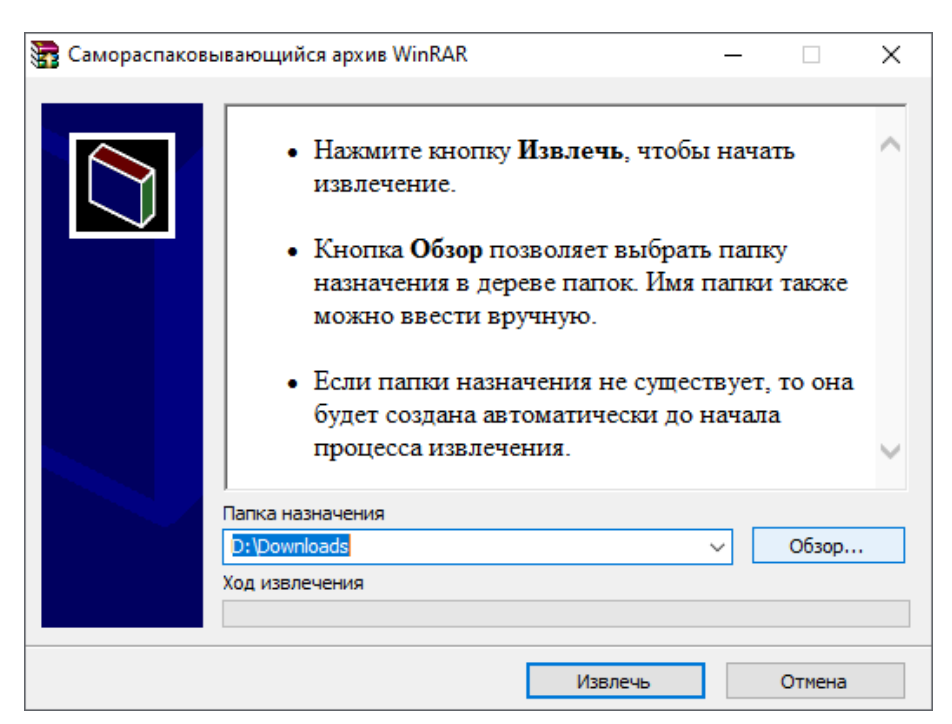

Рекомендуем для релиза создать отдельную папку. В результате разархивирования в папку будут записаны следующие файлы:

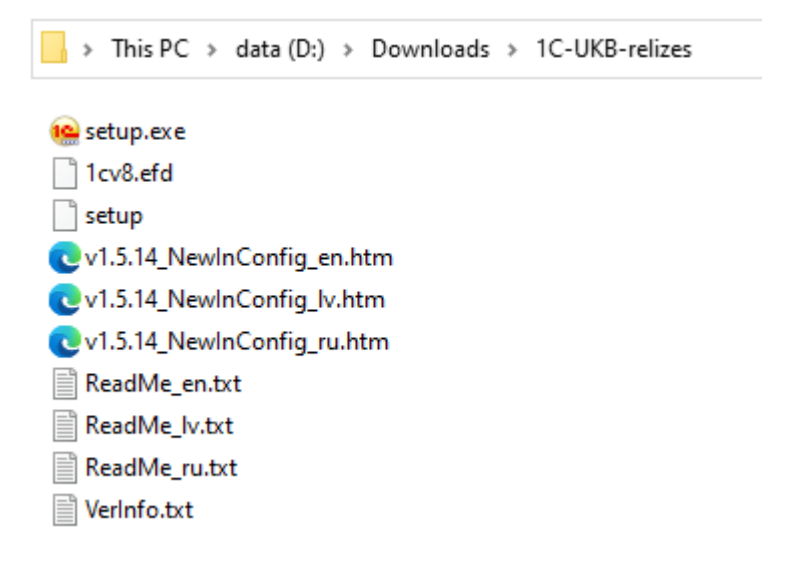

**6.** В списке извлеченных из архива файлов найдите **setup.exe** и двойным щелчком запустите инсталляцию обновления.

| 陰 setup.exe |  |
|-------------|--|
| 1cv8.efd    |  |
| 📄 setup     |  |

7. В открывшемся окне установки обновления нажмите кнопку Далее >.

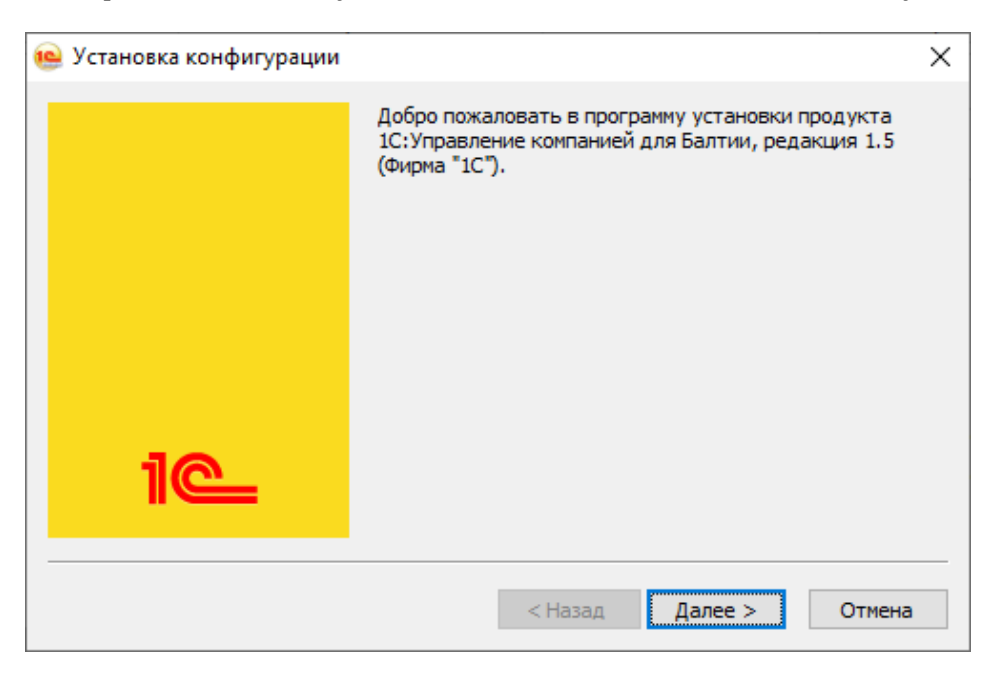

На следующем шаге укажите папку на Вашем компьютере, в которую нужно установить шаблон обновления, и снова нажмите кнопку **Далее** >.

По окончании установки нажмите кнопку **Готово**. В результате в указанной Вами папке появиться папка с вложенными в нее подчиненными папками и файлами.

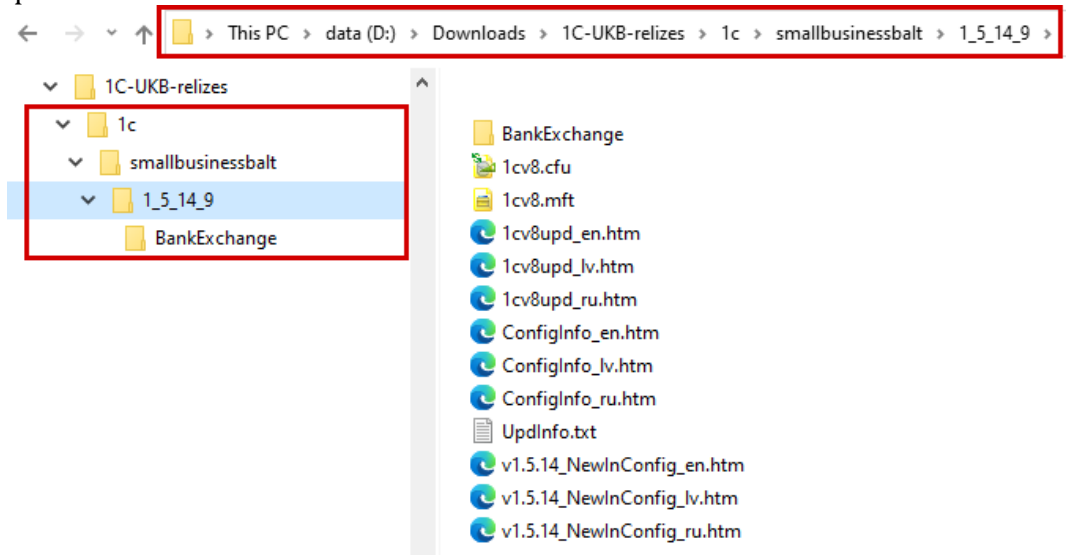

8. Обновление конфигурации выполните, следуя рекомендациям, описанным в файле 1cv8upd\_ru.htm.